# УТВЕРЖДЕН НТДР.02.04.008 34-ЛУ

## ПРОГРАММНОЕ ОБЕСПЕЧЕНИЕ

### ОЦЕНКИ ХАРАКТЕРИСТИК ТРАКТОВ ПЕРЕДАЧИ ДАННЫХ

Руководство оператора

НТДР.02.04.008 34

Листов 18

#### АННОТАЦИЯ

Данный документ является руководством оператора для программного обеспечения оценки характеристик трактов передачи данных (далее – программа).

Документ описывает назначение, условия и порядок функционирования программы, а также действия оператора при запуске и во время выполнения программы.

Настоящее руководство входит в состав эксплуатационной документации и рассчитано на пользователя, имеющего навыки работы в операционной системе (OC) Linux.

## СОДЕРЖАНИЕ

### Лист

| 1. Назначение программы         | 4    |
|---------------------------------|------|
| 2. Условия выполнения программы | 5    |
| 3. Выполнение программы         | 6    |
| Перечень принятых сокращений    | . 17 |

#### 1. НАЗНАЧЕНИЕ ПРОГРАММЫ

1.1. Программа предназначена для оперативной оценки трактов передачи данных в процессе их функционирования с целью выбора оптимального тракта по заранее заданным критериям задержки, джиттера и процента потерь в каналах связи.

1.2. Программа выступает в качестве расширения системы мониторинга Zabbix.

1.3. Программа функционирует под управлением OC «Astra Linux Special Edition» версии не ниже 1.4 РУСБ.10015-01.

1.4. Программа поддерживает оценку следующих параметров трактов передачи данных:

 – средняя задержка прохождения пакетов «туда или обратно» (в миллисекундах);

колебания задержки (в миллисекундах);

коэффициент потери пакетов (в процентах).

1.5. Программа ведёт учет имеющихся каналов связи и периодически (по тайм-ауту или команде оператора) производит оценку каналов связи.

1.6. Программа обеспечивает возможность задания следующих градаций важности сообщений:

- критическая (авария);

– срочная (нет канала);

– несрочная (внимание);

– норма.

1.7. Программа обеспечивает использование различных средств оповещения пользователя при определении аварийной ситуации в сети:

отображение информации на видеоэкране;

- звуковое оповещение;

– отображение информации в сводных отчетах.

1.8. Программа обеспечивает запись результатов и информационных сообщений по результатам оценки трактов передачи данных в стандартные журналы Zabbix с возможностью их отображения, фильтрации и выгрузки штатными средствами Zabbix.

#### 2. УСЛОВИЯ ВЫПОЛНЕНИЯ ПРОГРАММЫ

2.1. Программа функционирует на серверной платформе со следующими характеристиками:

– процессор – не менее Intel Xeon CPU E3-1220v5 3 ГГц;

- оперативная память - не менее 2 Гбайт;

- жесткий диск - 16 Гбайт (SSD);

- один порт Gigabit Ethernet (1000BASE-T);

– один порт USB 2.0.

2.2. Программа функционирует под управлением ОС «Astra Linux Special Edition» версии 1.4 РУСБ.10015-01.

2.3. На серверную платформу предварительно должна быть установлена платформа управления – М (ПУ-М) ИСКП.30289-01 соответствии с разделом 3 руководства системного программиста ИСКП.30289-01 32 01.

2.4. Для функционирования программы необходимо установить утилиты «ethtool» и «tcpdump» в соответствии с эксплуатационной документацией на OC «Astra Linux Special Edition» версии 1.4 РУСБ.10015-01.

2.5. Для работы с программой требуется Web-браузер на стороне клиента.

#### 3. ВЫПОЛНЕНИЕ ПРОГРАММЫ

3.1. Настройка и работа с программой осуществляется через Web-интерфейс на стороне клиента.

3.2. Для работы с программой на стороне клиента необходимо выполнить запуск Web-браузера и в адресной строке ввести адрес сервера, на котором установлена программа.

3.3. При первоначальном входе в программу в окне браузера требуется ввести логин и пароль, заданный при установке ОС «Astra Linux Special Edition» версии 1.4 (рис. 1).

| БХОД                 |             |      |      |
|----------------------|-------------|------|------|
| http://192.168.7.169 |             |      |      |
| Подключение к сай    | іту не защи | щено |      |
| Имя пользователя     |             |      | <br> |
| Пароль               |             |      |      |
|                      |             |      |      |

Рис. 1

3.4. Далее в открывшемся окне Web-браузера необходимо произвести авторизацию, введя имя супер-администратора «admin» и соответствующий ему пароль «admin», после чего нажать кнопку «Войти».

3.5. Далее необходимо выбрать «Мониторинг» -> «Карты сетей», где отобразится текущая карта сети. Далее необходимо навести курсор на интересующий элемент, после чего нажать на него левой клавишей графического манипулятора. Из выпадающего списка меню в группе «Каналы» выбрать «Все каналы подлежащие мониторингу» (рис. 2).

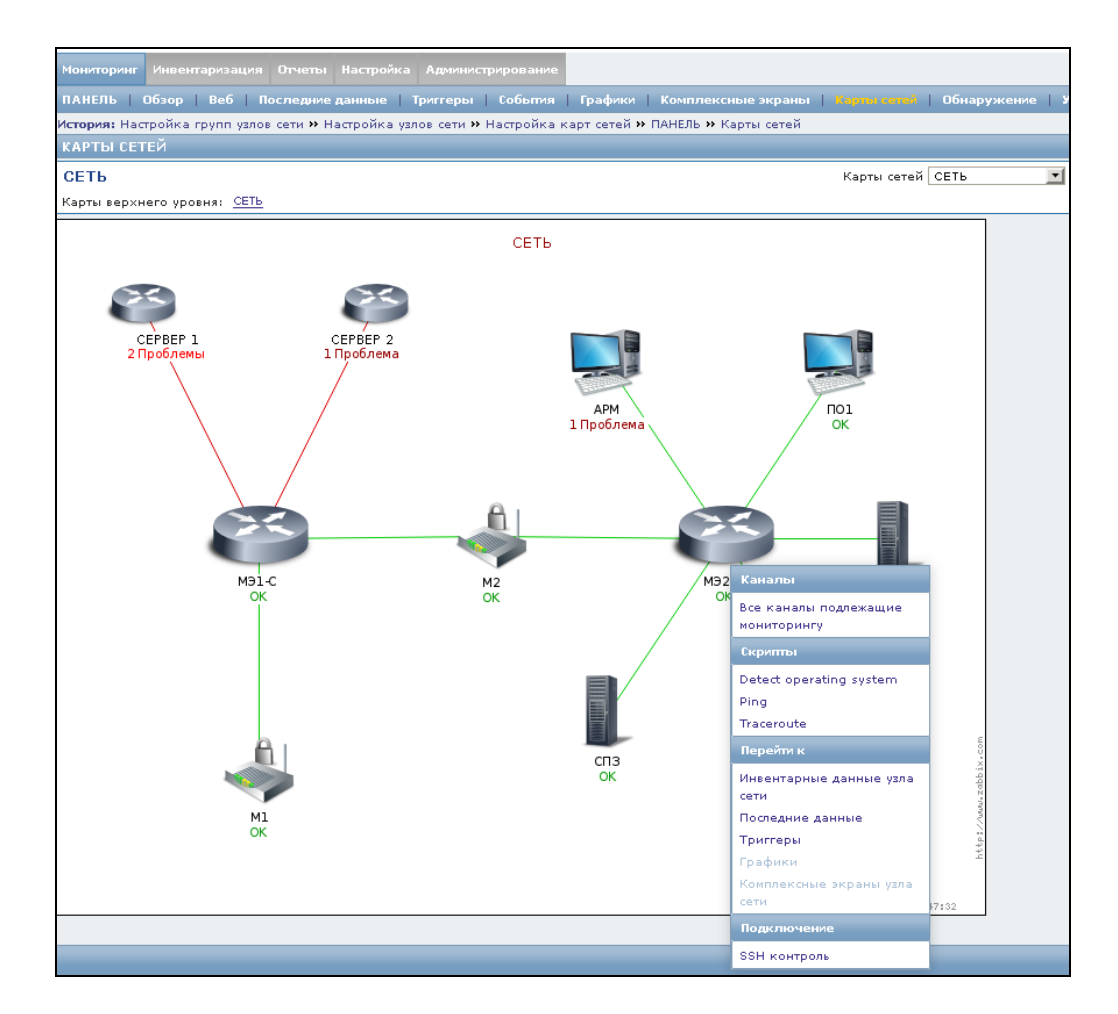

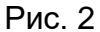

В открывшемся окне отобразятся уже созданные каналы для оценки характеристик трактов передачи данных с возможностью изменения и удаления, а также представлены кнопки, дающие возможность создания нового канала, сохранения конфигурации, запуска, остановки и перезапуска сервиса (рис. 3).

| Мо                                                                          | Мониторинг Инвентаризация Отчеты Настройка Администрирование astra                                                                     |                  |                    |             |                 |        |                |                  |  |
|-----------------------------------------------------------------------------|----------------------------------------------------------------------------------------------------|------------------|--------------------|-------------|-----------------|--------|----------------|------------------|--|
| ПА<br>Ко                                                                    | ПАНЕЛЬ   Обзор   Веб   Последние данные   Триггеры   События   Графики  <br>Комплексные экраны   Корты селей   Обнаружение   Услуги IT |                  |                    |             |                 |        |                |                  |  |
| Ист                                                                         | ория: Карты сетей :                                                                                                    | » ПАНЕЛЬ » Карть | і сетей » ПАНЕЛЬ » | Карты сетей |                 |        |                |                  |  |
| Пок                                                                         | азать только запи                                                                                                    | си выбранного хо | ста                |             |                 |        |                |                  |  |
| N₽                                                                          | IP-адр. начала                                                                                                    | ІР-адр. конца    | Идентификатор      | Задержка    | Колеб. задержки | Потери | Допус. отклон. | Действия         |  |
| 32                                                                          | 127.0.0.1                                                                                                    | 8.8.8            | 12345678i          | 30          | 0               | 1      | 25             | Изменить Удалить |  |
| 33                                                                          | 127.0.0.1                                                                                                    | 8.8.4.4          | 12345678i          | 30          | 0               | 1      | 25             | Изменить Удалить |  |
| Доб<br>Сох                                                                  | Добавить<br>Сохранить конфигурацию                                                                                                    |                  |                    |             |                 |        |                |                  |  |
| Количество тестовых пакетов 20<br>Тайм-аут между оценками характеристик 100 |                                                                                                    |                  |                    |             |                 |        |                |                  |  |
| 0                                                                           | становить сервис                                                                                                    | Запустить серв   | ис                 |             |                 |        |                |                  |  |

Рис. 3

Для каналов доступны следующие информационные поля:

- номер;
- ІР-адрес начала канала;
- IP-адрес конца канала;
- идентификатор;
- задержка;
- колебания задержки;
- потери;
- допустимое отклонение;
- действия.

3.6. Создание нового канала происходит после нажатия на кнопку «Добавить».

Для создания канала необходимо заполнить приведенные выше поля (рис. 4):

- «IP-адрес начала канала» (данные записываются в формате x.x.x.x);
- «IP-адрес конца канала» (данные записываются в формате х.х.х.х);

 – «Идентификатор» – это пароль начальной точки канала для доступа по SSH (данные записываются в строчном формате);

– «Средняя задержка прохождения пакетов (в мс)» – это среднее арифметическое между задержками, измеренными в определенный такт оценки качества канала;

– «Колебания задержки (в мс)» – это средние квадратичные отклонения от среднего времени задержки;

 – «Коэффициент потери пакетов (в %)» – это отношение количества потерянных пакетов к общему количеству пакетов, направленных в определенный такт оценки качества канала;

 – «Допустимое отклонение (в %)» – это значение, при котором оператор оповещается о приближении к пороговому значению.

| Мониторинг Инвентаризация Отчеты Настр                                                                   | оойка Администрирование |                              |  |  |  |  |  |
|----------------------------------------------------------------------------------------------------|-------------------------|------------------------------|--|--|--|--|--|
| ПАНЕЛЬ   Обзор   Веб   Последние даннь                                                                   | е   Триггеры   События  | Графики   Комплексные экраны |  |  |  |  |  |
| История: Настройка групп узлов сети » Настройка узлов сети » Настройка карт сетей » ПАНЕЛЬ » Карты сетей |                         |                              |  |  |  |  |  |
| IP-адрес начала канала                                                                                   | 192.170.4.1             |                              |  |  |  |  |  |
| IP-адрес конца канала                                                                                    | 11.1.32.1               |                              |  |  |  |  |  |
| Идентификатор                                                                                            | 123                     |                              |  |  |  |  |  |
| Средняя задержка прохождения пакетов (в мс)                                                              | 1000                    |                              |  |  |  |  |  |
| Колебания задержки (в мс)                                                                                | 100                     |                              |  |  |  |  |  |
| Коэффицент потери пакетов (в %)                                                                          | 0                       |                              |  |  |  |  |  |
| Допустимое отклонение (в %)                                                                              | 20                      |                              |  |  |  |  |  |
| Создать                                                                                                  |                         |                              |  |  |  |  |  |

Рис. 4

Для применения настроек необходимо нажать на кнопку «Создать».

После этого следует сохранить все изменения, нажав на кнопку «Сохранить конфигурацию». Сохранение происходит в два системных файла на сервере, где установлена программа (файл «addr list.conf» и файл «V list.conf»).

Затем необходимо остановить программу, нажав кнопку «Остановить сервис».

3.7. Для канала необходимо выставить следующие значения:

– количество тестовых пакетов – это количество пакетов, посылаемых для оценки характеристик трактов передачи данных (в штуках). Минимальное значение – три тестовых пакета.

Для получения наиболее точных результатов рекомендуется задавать от 250 тестовых пакетов;

– тайм-аут между оценками характеристик – это интервал времени, через который посылается новое количество тестовых пакетов (в секундах). Минимальное значение тайм-аута между оценками характеристик – 50.

3.8. Запуск программы происходит после нажатия кнопки «Запустить сервис». После этого появляется информационное окно с информационным сообщением о запуске модуля и обновлении страницы через 5 с (рис. 5).

| Мониторинг Инвентаризация Отчеты Настройка Администрирование            | astra |  |  |  |  |  |
|-------------------------------------------------------------------------|-------|--|--|--|--|--|
| ПАНЕЛЬ   Обзор   Веб   Последние данные   Триггеры   События   Графики  |       |  |  |  |  |  |
|                                                                         | Поиск |  |  |  |  |  |
| Комплексные экраны Карты сетен Оонаружение Услуги П                     |       |  |  |  |  |  |
| История: Карты сетей » ПАНЕЛЬ » Карты сетей » ПАНЕЛЬ » Карты сетей      |       |  |  |  |  |  |
| 1одуль запущен ( 100 20). Обновление страницы произойдет через 5 секунд |       |  |  |  |  |  |
|                                                                         |       |  |  |  |  |  |

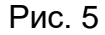

При некорректном задании количества тестовых пакетов или тайм-аута между оценками характеристик и последующем запуске программы, в окне появится сообщение об ошибке (рис. 6, рис. 7).

| Мониторинг                                                                                           | Инвентаризация  | Отчеты   | Настройка  | Администрирование  |                              |  |
|----------------------------------------------------------------------------------------------------|-----------------|----------|------------|--------------------|------------------------------|--|
| ПАНЕЛЬ                                                                                               | 06₃op   Be6   N | оследние | данные   1 | Григгеры   События | Графики   Комплексные экраны |  |
| История: Состояние триггеров » Карты сетей » Состояние триггеров » Карты сетей » Состояние триггеров |                 |          |            |                    |                              |  |
| Количество тестовых пакетов неверно. Введите положительное целое число (>=3)                         |                 |          |            |                    |                              |  |

Рис. 6

| Мониторинг                                                                                           | Инвентаризация | Отчеты | Настройка | Администрирование |  |  |
|----------------------------------------------------------------------------------------------------|----------------|--------|-----------|-------------------|--|--|
| ПАНЕЛЬ   Обзор   Веб   Последние данные   Триггеры   Собъпия   Графики   Комплексные экраны          |                |        |           |                   |  |  |
| История: Состояние триггеров » Карты сетей » Состояние триггеров » Карты сетей » Состояние триггеров |                |        |           |                   |  |  |
| Тайм-аут между оценками характеристик неверен. Введите положительное целое число (>=50)              |                |        |           |                   |  |  |

#### Рис. 7

3.9. Изменение уже существующего канала происходит при нажатии «Изменить» напротив выбранного канала. В открывшемся окне производится корректировка данных в полях, аналогичных полям для заполнения нового канала (см. рис. 4).

После этого следует сохранить все изменения, нажав на кнопку «Сохранить конфигурацию», затем остановить программу, нажав кнопку «Остановить сервис», задать количество тестовых пакетов и тайм-аут между оценками характеристик, и запустить программу, нажав кнопку «Запустить сервис».

3.10. Удаление уже существующего канала происходит при нажатии «Удалить» напротив выбранного канала.

После этого следует сохранить все изменения, нажав на кнопку «Сохранить конфигурацию», а затем остановить программу, нажав кнопку «Остановить сервис», и запустить её снова, нажав кнопку «Запустить сервис».

3.11. Остановка программы происходит после нажатия кнопки «Остановить сервис».

3.12. Все данные об оценке характеристик трактов передачи данных записываются в журналы.

Для просмотра журналов необходимо выбрать «Мониторинг» -> «Последние данные» (рис. 8).

|                             |                                      |             |                                            | Помощь   Печать    | Профиль   Выход из | системы      |
|-----------------------------|--------------------------------------|-------------|--------------------------------------------|--------------------|--------------------|--------------|
| Мониторинг Инвентариза      |                                      | рование     |                                            |                    |                    | astra        |
| Обзор   Узлы сети           |                                      |             |                                            |                    |                    | Поиск        |
| История: История » ПАНЕЛЬ   | » Последние данные » ПАНЕЛЬ » После, | дние данные |                                            |                    |                    |              |
| ПОСЛЕДНИЕ ДАННЫЕ            |                                      |             |                                            |                    |                    | $\mathbf{X}$ |
| Элементы данных             |                                      |             |                                            |                    |                    |              |
|                             |                                      | 🔅 Скрыть    | фильтр 🕅                                   |                    |                    |              |
| Группы узлов сети:          | начните печатать здесь для поиска    | Выбрать     | Имя:                                       |                    |                    |              |
| Узлы сети:                  |                                      | Выбрать     | Показывать элементы<br>данных без истории: |                    |                    |              |
| Группа элементов<br>данных: |                                      | Выбрать     | Показывать<br>подробности:                 |                    |                    |              |
|                             |                                      | Фильтр      | Сбросить                                   |                    |                    |              |
|                             |                                      |             | <u>Последняя проверка</u>                  | Последнее значение | Изменение          |              |
| Показать стэкируемый гра    | фик 🗾 Выполнить (0)                  |             |                                            |                    |                    |              |
|                             |                                      |             |                                            |                    |                    |              |
| - сц                        | / 2.4.5 -                            |             |                                            |                    | Подключен как      | k 'admin'    |

Рис. 8

3.13. Далее для поля «Узлы сети» следует нажать на кнопку «Выбрать», после чего в появившемся окне в поле «Группа» выбрать «Zabbix servers», а в основном окне выбрать пункт «Zabbix server» (рис. 9), поставив рядом с ним отметку в чекбоксе. Далее необходимо нажать кнопку «Выбрать».

| Узлы сети     | Группа Zabbix servers 🗸 |
|---------------|-------------------------|
| Имя           |                         |
| Zabbix server |                         |
| Выбрать       |                         |

Рис. 9

3.14. После этого в основном окне в группе «LOGER» (рис. 10) необходимо выбрать интересующий журнал.

| Монит                           | горинг Инвентариза                                                                   | ация Отчеты Настройка Админист    | рирование    |                                            |                         |             | astra  |  |
|---------------------------------|--------------------------------------------------------------------------------------|-----------------------------------|--------------|--------------------------------------------|-------------------------|-------------|--------|--|
| ПАНЕ                            | ль   Обзор   Веб                                                                     | Последние данные   Триггеры       | События Граф | ики   Комплексные экраны                   | Карты сетей             |             |        |  |
| Обна                            | Обнаружение Услуги IT                                                                |                                   |              |                                            |                         |             |        |  |
| Истор                           | История: Настройка узлов сети » Настройка карт сетей » ПАНЕЛЬ » Карты сетей » ПАНЕЛЬ |                                   |              |                                            |                         |             |        |  |
| посл                            | ледние данные                                                                        |                                   |              |                                            |                         |             |        |  |
| Эле                             | менты данных                                                                         |                                   |              |                                            |                         |             |        |  |
|                                 | _                                                                                    |                                   | × Ckp        | рыть фильтр ≈                              |                         |             |        |  |
|                                 | Группы узлов сети:                                                                   | начните печатать здесь для поиска | Выбрать      | Имя:                                       |                         |             |        |  |
|                                 | Узлы сети:                                                                           | Zabbix server X                   | Выбрать      | Показывать элементы<br>данных без истории: |                         |             |        |  |
|                                 | Группа элементов<br>данных:                                                          |                                   | Выбрать      | Показывать<br>подробности:                 |                         |             |        |  |
|                                 |                                                                                      |                                   | Фильт        | ОСбросить                                  |                         |             |        |  |
| •                               | <u>Имя</u> 📌                                                                         |                                   |              | Последняя пров                             | вер Последнее значен    | . Изменение |        |  |
| ŧ                               | СРИ (13 элементов                                                                    | данных)                           |              |                                            |                         |             |        |  |
| ٠                               | Filesystems (10 and                                                                  | ементов данных)                   |              |                                            |                         |             |        |  |
| ŧ                               | General (5 элемент                                                                   | ов данных)                        |              |                                            |                         |             |        |  |
| Ξ                               | LOGER (2 элемента                                                                    | данных)                           |              |                                            |                         |             |        |  |
|                                 | Critlog                                                                              |                                   |              | 25-10-2019 09:49:                          | (22 [2019-10-25T09:49:2 | - <u>И</u>  | стория |  |
|                                 | Infolog                                                                              |                                   |              | 25-10-2019 09:48:                          | :52 [2019-10-25T09:48:5 | - <u>И</u>  | стория |  |
| ±                               | <b>Метогу</b> (5 элемент                                                             | гов данных)                       |              |                                            |                         |             |        |  |
| Đ                               | Network interfaces                                                                   | (4 элемента данных)               |              |                                            |                         |             |        |  |
| ±                               | <b>О</b> \$ (8 элементов да                                                          | анных)                            |              |                                            |                         |             |        |  |
| ÷                               | Performance (13 a.                                                                   | лементов данных)                  |              |                                            |                         |             |        |  |
| B Processes (2 элемента данных) |                                                                                      |                                   |              |                                            |                         |             |        |  |
| Đ                               | ∃ Security (2 элемента данных)                                                       |                                   |              |                                            |                         |             |        |  |
| ±                               | Zabbix agent (3 эле                                                                  | емента данных)                    |              |                                            |                         |             |        |  |
| ÷                               | Zabbix server (25 a                                                                  | элементов данных)                 |              |                                            |                         |             |        |  |
| Пока                            | азать стэкируемый гр                                                                 | афик 🗾 Выполнить (0)              |              |                                            |                         |             |        |  |

Рис. 10

3.15. При выборе в окне «Последние данные» поля «Critlog» и нажатия «История» открывается окно журнала критических событий (рис. 11).

3.16. В открывшемся окне можно выбрать интервал, за который были сделаны записи в журнале. Для этого необходимо раздвинуть «ползунок» на требуемое значение в часах.

3.17. Под шкалой времени располагается информация о критических событиях. Значения записываются в формате [гггг-мм-ддТчч:мм:сссссс+03:00] [<ip-адрес сервера управления сетью>] [uucp.crit<66>] [logger:] [imuxsock] [8] [2] [ИНФОРМАЦИОННОЕ СООБЩЕНИЕ],

где гггг-мм-дд – формат даты;

чч:мм:сссссс – формат времени;

«ИНФОРМАЦИОННОЕ СООБЩЕНИЕ» – сообщение о состоянии канала.

| Мониторинг Инвентаризация Отчеть      | і Настройка Администрирование                                                     | astra                                                                                                    |
|---------------------------------------|-----------------------------------------------------------------------------------|----------------------------------------------------------------------------------------------------|
| ПАНЕЛЬ   Обзор   Веб   Последии       | а данные   Триггеры   Собътия   Графики   Комплексные экраны   Карты сете         | й   Обнаружение   Услуги IT Поиск                                                                           |
| История: Настройка карт сетей » ПАНЕ. | 15 » Карты сетей » ПАНЕЛЬ » Последние данные                                      |                                                                                                    |
| Zabbix server: Critlog                |                                                                                   | Значения 🗾 Как простой текст 🔀                                                                              |
|                                       | « Скрыть фильтр «                                                                 |                                                                                                    |
|                                       | Список элементов данных Добавить                                                  |                                                                                                    |
|                                       | Выбрать строки, содержащие в описании                                             |                                                                                                    |
|                                       | Выбранные Показать выбранное 🗾                                                    |                                                                                                    |
|                                       |                                                                                   | Фильтр                                                                                                    |
| Масштаб: 1                            | 1 24 34 Bce                                                                       | 25.10.2019 08:51 - 25.10.2019 09:51 (сейчас!)                                                               |
| <                                     |                                                                                   | <u>د</u> الله ال                                                                                            |
| «« <u>14</u>   <u>14</u>              | **                                                                                | 14 ( <u>Φиκς</u> )                                                                                          |
| Отметка времени Местное время         | а Значение                                                                        |                                                                                                    |
| 25-10-2019 09:49:22 -                 | [2019-10-25T09:49:22.333819+03:00] [127.0.0.1] [uucp.crit<66>] [logger:] [imuxsod | к] [8] [2] [ 192.170.4.1-11.1.32.1 АВАРИЯ 3 packets transmitted, 1 received, 66% packet loss, time 1999ms]  |
| 25-10-2019 09:47:22 -                 | [2019-10-25T09:47:22.210703+03:00] [127.0.0.1] [uucp.crit<66>] [logger:] [imuxsod | (] [8] [2] [ 192.170.4.1-11.1.32.1 АВАРИЯ 3 packets transmitted, 1 received, 66% packet loss, time 2001ms]  |
| 25-10-2019 09:45:22 -                 | [2019-10-25T09:45:22.085258+03:00] [127.0.0.1] [uucp.crit<66>] [logger:] [imuxsod | к] [8] [2] [ 192.170.4.1-11.1.32.1 АВАРИЯ 3 packets transmitted, 0 received, 100% packet loss, time 1999ms] |
| 25-10-2019 09:41:51 -                 | [2019-10-25T09:41:51.852435+03:00] [127.0.0.1] [uucp.crit<66>] [logger:] [imuxsod | [8] [2] [ 192.170.4.1-11.1.32.1 АВАРИЯ 3 packets transmitted, 1 received, 66% packet loss, time 1999ms]     |
| 25-10-2019 09:39:21 -                 | [2019-10-25T09:39:21.693095+03:00] [127.0.0.1] [uucp.crit<66>] [logger:] [imuxsod | [8] [2] [ 192.170.4.1-11.1.32.1 ABAPIAR 3 packets transmitted, 2 received, 33% packet loss, time 2000ms]    |
| 25-10-2019 09:35:51 -                 | [2019-10-25T09:35:51.462927+03:00] [127.0.0.1] [uucp.crit<66>] [logger:] [imuxsod | [8] [2] [ 192.170.4.1-11.1.32.1 ABAPIAR 3 packets transmitted, 1 received, 66% packet loss, time 1999ms]    |
| 25-10-2019 09:31:14 -                 | [2019-10-25T09:31:14.042529+03:00] [127.0.0.1] [uucp.crit<66>] [logger:] [imuxsod | [8] [2] [ 192.170.4.1-11.1.32.1 ABAPIAR 3 packets transmitted, 1 received, 66% packet loss, time 2002ms]    |
| 25-10-2019 09:29:13 -                 | [2019-10-25T09:29:13.912070+03:00] [127.0.0.1] [uucp.crit<66>] [logger:] [imuxsod | [8] [2] [ 192.170.4.1-11.1.32.1 ABAPIAR 3 packets transmitted, 0 received, 100% packet loss, time 1999ms]   |
| 25-10-2019 09:28:13 -                 | [2019-10-25T09:28:13.853330+03:00] [127.0.0.1] [uucp.crit<66>] [logger:] [imuxsod | [8] [2] [ 192.170.4.1-11.1.32.1 ABAPIAR 3 packets transmitted, 2 received, 33% packet loss, time 2000ms]    |
| 25-10-2019 09:27:13 -                 | [2019-10-25T09:27:13.795082+03:00] [127.0.0.1] [uucp.crit<66>] [logger:] [imuxsod | [8] [2] [ 192.170.4.1-11.1.32.1 ABAPIAR 3 packets transmitted, 1 received, 66% packet loss, time 1999ms]    |
| 25-10-2019 09:26:13 -                 | [2019-10-25T09:26:13.738340+03:00] [127.0.0.1] [uucp.crit<66>] [logger:] [imuxsod | [8] [2] [ 192.170.4.1-11.1.32.1 ABAPHA 3 packets transmitted, 1 received, 66% packet loss, time 2000ms]     |
| 25-10-2019 09:25:43 -                 | [2019-10-25T09:25:43.716991+03:00] [127.0.0.1] [uucp.crit<66>] [logger:] [imuxsod | [8] [2] [ 192.170.4.1-11.1.32.1 ABAPIAR 3 packets transmitted, 1 received, 66% packet loss, time 1999ms]    |
| 25-10-2019 09:25:13 -                 | [2019-10-25T09:25:13.692264+03:00] [127.0.0.1] [uucp.crit<66>] [logger:] [imuxsod | [8] [2] [ 192.170.4.1-11.1.32.1 ABAPIAR 3 packets transmitted, 2 received, 33% packet loss, time 2001ms]    |
| 25-10-2019 09:23:43 -                 | [2019-10-25T09:23:43.597956+03:00] [127.0.0.1] [uucp.crit<66>] [logger:] [imuxsod | [8] [2] [ 192.170.4.1-11.1.32.1 АВАРИЯ 3 packets transmitted, 0 received, 100% packet loss, time 1999ms]    |
| 25-10-2019 09:23:13 -                 | [2019-10-25T09:23:13.572775+03:00] [127.0.0.1] [uucp.crit<66>] [logger:] [imuxsod | t] [8] [2] [ 192.170.4.1-11.1.32.1 АВАРИЯ 3 packets transmitted, 0 received, 100% packet loss, time 1999ms] |
| 25-10-2019 09:22:43 -                 | [2019-10-25T09:22:43.552144+03:00] [127.0.0.1] [uucp.crit<66>] [logger:] [imuxsod | .] [8] [2] [ 192.170.4.1-11.1.32.1 АВАРИЯ 3 packets transmitted, 0 received, 100% packet loss, time 1999ms] |

Рис. 11

Информационное сообщение может принимать следующий вид:

1) <ip-адрес начала туннеля>-<ip-адрес конца туннеля> <TEKCTOBAЯ ЧАСТЬ>, где «TEKCTOBAЯ ЧАСТЬ» – это либо «АВАРИЯ <количество переданных пакетов> packets transmitted, <количество полученных пактов> received, <количество потеряных пакетов в процентах> packet loss, time <время в мс> ms» (превышение допустимого порога), либо «НЕТ КАНАЛА» (связь между началом и концом канала не установлена);

2) ERROR CONFIG – отсутствие конфигурационного файла;

3) тест каналов: Not sshpass <идентификатор> <ip-адрес начала канала> <ip-адрес конца канала> – неверный пароль для входа по SSH;

4) тест каналов: ОШИБКА КОНФИГУРАТОРА – номинальных значений в конфигураторе не существует.

Примечание. В статистике учитываются только целочисленные значения.

3.18. При выборе в окне «Последние данные» поля «Infolog» и нажатия «История» открывается окно журнала информационных событий (рис. 12).

| Мониторини Инвентаризация Отчеты Настройка Администрирование азта                                                                                                    |                                                                                                    |                                            |                              |                                                       |                         |                                  |  |
|----------------------------------------------------------------------------------------------------|----------------------------------------------------------------------------------------------------|--------------------------------------------|------------------------------|-------------------------------------------------------|-------------------------|----------------------------------|--|
| ПАНЕЛЬ   Обзор   Веб   Послодии                                                                                                    | е данные   Триггеры                                                                                                    | і События Графики Комплексные з            | краны   Карты сетей   О      | наружение   Услуги IT                                 |                         | Поиск                            |  |
| История: Подтверждения » Состояние т                                                                                                    | оиггеров » ПАНЕЛЬ » (                                                                                                    | Последние данные » История                 |                              |                                                       |                         |                                  |  |
| Zabbix server: Infolog                                                                                                    | Zabbix server: Infolog Зиачения                                                                                                    |                                            |                              |                                                       |                         |                                  |  |
|                                                                                                    |                                                                                                    |                                            |                              |                                                       |                         |                                  |  |
|                                                                                                    | Список элементов данных                                                                                                    | Добавить                                   |                              |                                                       |                         |                                  |  |
|                                                                                                    |                                                                                                    | Выбрать строки, содержащие в описании      |                              |                                                       |                         |                                  |  |
|                                                                                                    |                                                                                                    | Выбранные                                  | Показать выбранное 🗸         |                                                       |                         |                                  |  |
|                                                                                                    |                                                                                                    |                                            |                              | Фильтр                                                |                         |                                  |  |
| Масштаб: 14 24 34 64 124 Все                                                                                                    |                                                                                                    |                                            |                              |                                                       | 21.10.2019              | 17:15 22.10.2019 14:26 (сейчас!) |  |
| < 6                                                                                                    |                                                                                                    |                                            |                              | Ш                                                     |                         | <br>(¢>                          |  |
| «« <u>124 14</u>   <u>14 124</u> »»                                                                                                    |                                                                                                    |                                            |                              |                                                       |                         | 21ч (фикс)                       |  |
| Отметиз времени Местное врем                                                                                                    | Зизцение                                                                                                    |                                            |                              |                                                       |                         |                                  |  |
| 22-10-2019 14-25-56                                                                                                    | [2019=10=22714-2                                                                                                    | 5-56 281425±02:00] [127.0.0.1] [uuro infor | 702] [loggers] [imustock] [6 | ] [6] [ 192 168 12 1-192 168 168 1 HODMA # min/av     | /max/mday = 0.021/0.04  | 1/0.049/0.009 ms]                |  |
| 22-10-2019 14:25:14                                                                                                    | [2019-10-22714-2                                                                                                    | 5:14 102712+03:00] [127 0.0.1] [uurp infor | 70>] (logger:] [imuxsock] [0 | ] [6] [ 192 168 13 1-192 168 168 1 HODMA dt min/av    | 2/max/mdev = 0.040/0.04 | 2/0.048/0.003 ms]                |  |
| 22.10.2010 14.24.21                                                                                                    | [2019-10-22714:2                                                                                                    | 4.21 821642+02.00] [127 0 0 1] [uurp info  | 70>] [legger] [imuseck] [    |                                                       | (max) mdav = 0.036/0.04 | 2/0.050/0.007 ==]                |  |
| 22-10-2019 14:23:49                                                                                                    | [2019-10-22714/2                                                                                                    | 2:49 502605±02:00] [127:0.0.1] [uutp.info  | 70>] [logger] [imuxsock] [a  | ] [6] [ 192.100.13.1-192.100.100.1 HOPMA III IIII/ av | (max/mdev = 0.038/0.04  | 6/0.051/0.006 ms]                |  |
| 22-10-2019 14/23/49                                                                                                    | [2019-10-2211412                                                                                                    | 2.07.107512102.003 [127.0.0.1] [uutpiinio  | 70>] [logger] [imuxsock] [e  |                                                       |                         |                                  |  |
| 22-10-2019 14:23:07 -                                                                                                    | [2019-10-22114:2                                                                                                    | 3:07.187512+03:00] [127.0.0.1] [ducp.info  | 70>] [logger:] [imuxsock] [a | ][6][192.166.13.1-8.8.8.8 ВНИМАНИЕ ПС ПІЛ/ avg/m      | ax/mdev = 4.669/4.826/5 | 01//0.164 msj                    |  |
| 22-10-2019 14:23:07 -                                                                                                    | [2019-10-22114:2                                                                                                    | 3:07.08/134+03:00j [127.0.0.1] [uucp.info< | 70>j [logger:j [imuxsock] [8 | ][6][192.168.13.1-192.168.168.1 HOPMA ftt min/avg     | g/max/mdev = 0.044/0.04 | 8/0.057/0.010 msj                |  |
| 22-10-2019 14:17:16 -                                                                                                    | [2019-10-22T14:1                                                                                                    | 7:16.344797+03:00] [127.0.0.1] [uucp.into< | 70>] [logger:] [imuxsock] [8 | ] [6] [ 192.168.13.1-8.8.8.8 ВНИМАНИЕ rtt min/avg/m   | ax/mdev = 4.702/4.947/5 | 201/0.203 ms]                    |  |
| 22-10-2019 14:16:34 -                                                                                                    | [2019-10-22T14:1                                                                                                    | 6:34.075331+03:00] [127.0.0.1] [uucp.info< | 70>] [logger:] [imuxsock] [8 | ] [6] [ 192.168.13.1-8.8.8.8 ВНИМАНИЕ rtt min/avg/m   | ax/mdev = 4.724/4.963/5 | .084/0.169 ms]                   |  |
| 22-10-2019 14:15:51 -                                                                                                    | [2019-10-22T14:1                                                                                                    | 5:51.796704+03:00] [127.0.0.1] [uucp.info< | 70>] [logger:] [imuxsock] [8 | ] [6] [ 192.168.13.1-8.8.8.8 BHИMAHИE rtt min/avg/m   | ax/mdev = 4.715/4.732/4 | 745/0.080 ms]                    |  |
| 22-10-2019 14:15:09 -                                                                                                    | [2019-10-22T14:1                                                                                                    | 5:09.496257+03:00] [127.0.0.1] [uucp.info< | 70>] [logger:] [imuxsock] [8 | ] [6] [ 192.168.13.1-8.8.8.8 ВНИМАНИЕ rtt min/avg/m   | ax/mdev = 4.730/4.833/5 | 026/0.158 ms]                    |  |
| 22-10-2019 14:14:27 -                                                                                                    | 10-2019 14:14:27 - [2019-10-22714:14:27.231487+03:00] [127.0.0.1] [uucp.info<70>] [logger:] [imuxsock] [8] [6] [ 192.168.13.1-8.8.8 BH/MMAH/HE rtt min/avg/max/mdev = 4.710/4.754/4.825/0.050 ms]   |                                            |                              |                                                       |                         | 825/0.050 ms]                    |  |
| 22-10-2019 14:13:45 -                                                                                                    | 2-10-2019 14:13:45 - [2019-10-22T14:13:44.930943+03:00] [127.0.0.1] [uucp.info<70>] [logger.] [Imuxsock] [8] [6] [ 192.168.13.1-8.8.8 BH/MAH/HE rtt min/avg/max/mdev = 4.745/4.856/4.921/0.097 ms]  |                                            |                              |                                                       |                         | 921/0.097 ms]                    |  |
| 12-10-2019 14:13:02 - [2019-10-22T14:13:02.628402+03:00] [127.0.0.1] [uucp.info-70>] [logger:] [imuxsock] [8] [6] [ 192.168.13.1-8.8.8.8 BHMAHAHE rtt min/evg/max/mdev = 4.716/4.830/5.025/0.138 ms] |                                                                                                    |                                            |                              |                                                       |                         | 025/0.138 ms]                    |  |
| 22-10-2019 14:12:20 -                                                                                                    | 2-10-2019 14:12:20 - [2019-10-22T14:12:20.329300+03:00] [127.0.0.1] [uucp.info<70>] [logger:] [Imuxsock] [8] [6] [ 192.168.13.1-8.8.8.8 HVIMAHVE rtt min/avg/max/mdev = 4.707/4.847/5.001/0.120 ms] |                                            |                              |                                                       |                         |                                  |  |
| 22-10-2019 14:05:05 -                                                                                                    | [2019-10-22T14:0                                                                                                    | 5:05.703124+03:00] [127.0.0.1] [uucp.info< | 70>] [logger:] [imuxsock] [8 | ] [6] [ тест каналов: НЕТ ДАННЫХ]                     |                         |                                  |  |
| 22-10-2019 14:05:05 -                                                                                                    | [2019-10-22T14:0                                                                                                    | 5:05.700945+03:00] [127.0.0.1] [uucp.info< | 70>] [logger:] [imuxsock] [8 | ] [6] [ тест каналов: НЕТ ДАННЫХ]                     |                         |                                  |  |

Рис. 12

3.19. В открывшемся окне можно выбрать интервал, за который были сделаны записи в журнале. Для этого необходимо раздвинуть «ползунок» на требуемое значение в часах.

3.20. Под шкалой времени располагается информация об информационных событиях. Значения записываются в формате [гггг-мм-ддТчч:мм:сссссс+03:00] [<ip-адрес сервера управления сетью>] [uucp.info<70>] [logger:] [imuxsock] [8] [6] [ИНФОРМАЦИОННОЕ СООБЩЕНИЕ],

где гггг-мм-дд – формат даты;

чч:мм:сссссс – формат времени;

«ИНФОРМАЦИОННОЕ СООБЩЕНИЕ» – сообщение о состоянии канала.

Информационное сообщение может принимать следующий вид:

1) <ip-адрес начала туннеля>-<ip-адрес конца туннеля> <ТЕКСТОВАЯ ЧАСТЬ> <ЗНАЧЕНИЯ>,

где «ТЕКСТОВАЯ ЧАСТЬ» – это либо «НОРМА» (в канале нет потерь информации), либо «ВНИМАНИЕ» (в канале присутствуют потери информации в заданном диапазоне);

«ЗНАЧЕНИЯ» – это запись вида «rtt min/avg/max/mdev = <минимальная задержка>/<среднее значение>/<максимальная задержка>/<среднее отклонение>»;

2) тест каналов: НЕТ ДАННЫХ – каталог с отчётами отсутствует.

Примечание. В статистике учитываются только целочисленные значения.

3.21. В процессе работы поверх любого окна в правой части экрана появляются информационные сообщения с информацией о канале связи (рис. 13 – рис. 16). Сообщения могут накапливаться, после чего либо атоматически скрываются, либо скрываются при нажатии кнопки 🗵 в верхнем правом углу окна.

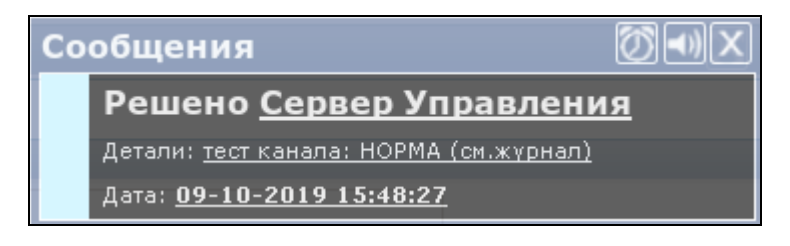

Рис. 13

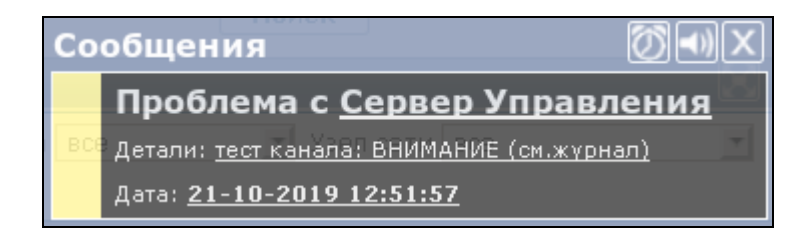

Рис. 14

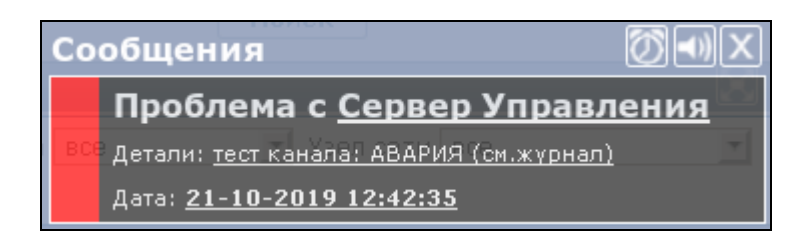

Рис. 15

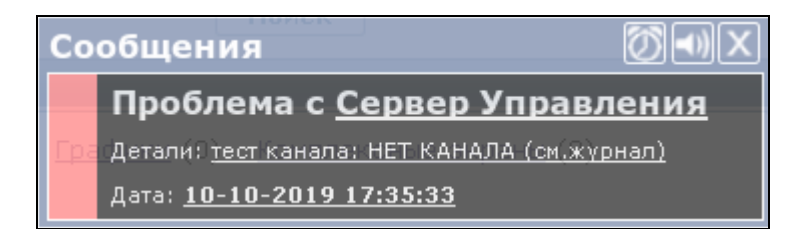

Рис. 16

В окне «Сообщения» слева расположен индикатор сообщения, который принимает следующие значения:

1) (голубой) – состояние «НОРМА» (см. рис. 13). В канале нет потерь информации;

2) (жёлтый) – состояние «ВНИМАНИЕ» (см. рис. 14). В канале присутствуют потери информации в заданном диапазоне;

3) ■ (красный) – состояние «АВАРИЯ» (см. рис. 15). На канале авария, обмена данными нет;

4) ■ (розовый) – состояние «НЕТ КАНАЛА». Связь между началом и концом канала не установлена (см. рис. 16).

## Перечень принятых сокращений

| OC   | – операционная система     |
|------|----------------------------|
| ПУ-М | – платформа управления – М |

| НТДР. | 02.04 | .008 | 34 |
|-------|-------|------|----|
|-------|-------|------|----|

| Лист регистрации изменений |                       |                              |                      |                                 |                                               |                         |                                                              |       |           |  |  |  |
|----------------------------|-----------------------|------------------------------|----------------------|---------------------------------|-----------------------------------------------|-------------------------|--------------------------------------------------------------|-------|-----------|--|--|--|
| Изм.                       | Нс<br>изме-<br>ненных | мера лист<br>заме-<br>ненных | гов (страні<br>новых | иц)<br>анну-<br>лиро-<br>ванных | Всего<br>листов<br>(стра-<br>ниц) в<br>докум. | Номер<br>доку-<br>мента | Входящий<br>номер<br>сопроводи-<br>тельного<br>докум. и дата | Подп. | Да-<br>та |  |  |  |
|                            |                       |                              |                      |                                 |                                               |                         |                                                              |       |           |  |  |  |
|                            |                       |                              |                      |                                 |                                               |                         |                                                              |       |           |  |  |  |
|                            |                       |                              |                      |                                 |                                               |                         |                                                              |       |           |  |  |  |
|                            |                       |                              |                      |                                 |                                               |                         |                                                              |       |           |  |  |  |
|                            |                       |                              |                      |                                 |                                               |                         |                                                              |       |           |  |  |  |
|                            |                       |                              |                      |                                 |                                               |                         |                                                              |       |           |  |  |  |
|                            |                       |                              |                      |                                 |                                               |                         |                                                              |       |           |  |  |  |
|                            |                       |                              |                      |                                 |                                               |                         |                                                              |       |           |  |  |  |
|                            |                       |                              |                      |                                 |                                               |                         |                                                              |       |           |  |  |  |
|                            |                       |                              |                      |                                 |                                               |                         |                                                              |       |           |  |  |  |
|                            |                       |                              |                      |                                 |                                               |                         |                                                              |       |           |  |  |  |
|                            |                       |                              |                      |                                 |                                               |                         |                                                              |       |           |  |  |  |
|                            |                       |                              |                      |                                 |                                               |                         |                                                              |       |           |  |  |  |
|                            |                       |                              |                      |                                 |                                               |                         |                                                              |       |           |  |  |  |
|                            |                       |                              |                      |                                 |                                               |                         |                                                              |       |           |  |  |  |
|                            |                       |                              |                      |                                 |                                               |                         |                                                              |       |           |  |  |  |
|                            |                       |                              |                      |                                 |                                               |                         |                                                              |       |           |  |  |  |
|                            |                       |                              |                      |                                 |                                               |                         |                                                              |       |           |  |  |  |
|                            |                       |                              |                      |                                 |                                               |                         |                                                              |       |           |  |  |  |
|                            |                       |                              |                      |                                 |                                               |                         |                                                              |       |           |  |  |  |
|                            |                       |                              |                      |                                 |                                               |                         |                                                              |       |           |  |  |  |
|                            |                       |                              |                      |                                 |                                               |                         |                                                              |       |           |  |  |  |
|                            |                       |                              |                      |                                 |                                               |                         |                                                              |       |           |  |  |  |
|                            |                       |                              |                      |                                 |                                               |                         |                                                              |       |           |  |  |  |
|                            |                       |                              |                      |                                 |                                               |                         |                                                              |       |           |  |  |  |
|                            |                       |                              |                      |                                 |                                               |                         |                                                              |       |           |  |  |  |